## **Uploading Resident Photos**

You can upload resident photos to Achieve Matrix from digital photos stored on your desktop. The photo appears in the upper right hand corner of the **View Resident** page (face sheet).

To view a resident's photo, select **Face Sheet** from the **Resident** menu. (If you do not have a selected resident, the **Search Residents** page appears so you can select a resident.) From the resident's face sheet, you can:

- Add a photo: See To upload a Resident photo below.
- **Update a photo:** Click the **Update** link to select another photo for the resident.
- **Delete a photo:** Click the **Delete** link. The photo is removed from the page.

## To upload a resident photo

1. From the **Resident** menu, select **Face Sheet**. If you do not have a resident selected, the <u>Search Residents</u> page appears.

The resident's face sheet appears.

2. Click the **Upload photo** link in the upper right corner.

The Upload Image page appears.

- 3. Click Browse to search for the photo on your PC or network.
- 4. Select the file.

*Note:* Only .jpg and .jpeg are valid photo types.

5. Click **Save** to save the file.

The photo appears on the resident's face sheet.

**Note:** The photo appears only on the computer screen and does not print on the Resident Face Sheet report.